## CDA友の会バックナンバーページへの遷移例

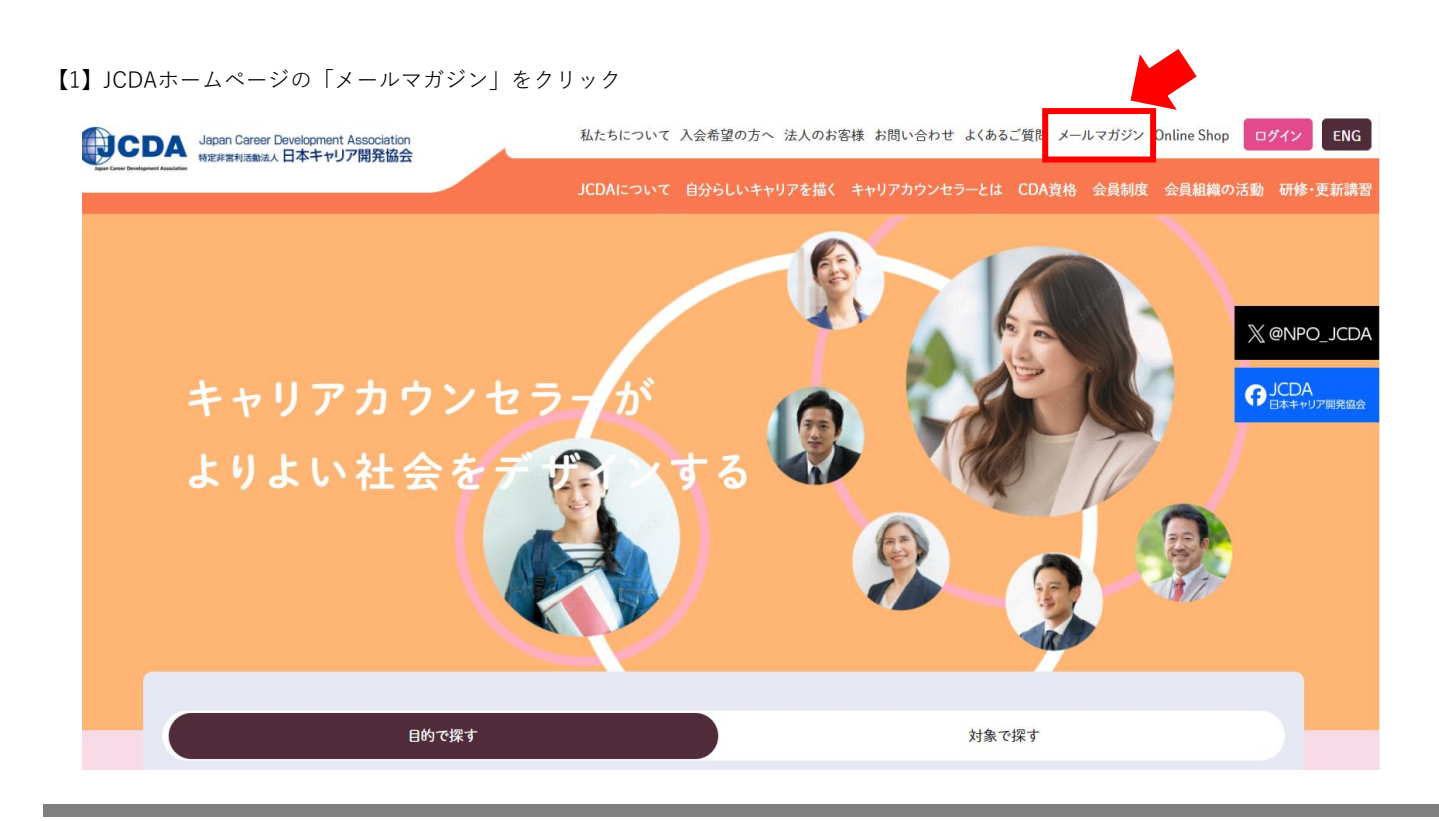

【2】JCDAホームページの「CDA友の会 メールマガジンバックナンバー 」ボタンをクリック

| JCDA Japan Career Development Association<br>物変度変更高能法、日本キャリア開発協会 | 私たちについて 入会希望の方へ 法人のお客様 お問い合わせ よくあるご質問 メールマガジン Online Shop ログイン ENG |  |
|------------------------------------------------------------------|--------------------------------------------------------------------|--|
| gan Coner Deurlogenet Association                                | JCDAについて 自分らしいキャリアを描く キャリアカウンセラーとは CDA資格 会員制度 会員組織の活動 研修・更新講習      |  |
| ,                                                                | <ールマガジン(CDA友の会)                                                    |  |
|                                                                  | ホーム > 会員制度 > メールマガジン(CDA友の会) > X @NPO_JCDA                         |  |
|                                                                  | G JCDA<br>日本キャリア開発版会                                               |  |
| CDA友の会                                                           |                                                                    |  |
| メールマガジンバックナンバー                                                   | -                                                                  |  |
| これまで配信した「理事長便り」および「会長便り」のバックナンバーをご覧いただけます(ログインが必要です)。            |                                                                    |  |
| 🔗 CDA友の会 メールマガジンル                                                | バックナンバー 💼                                                          |  |
| JCDA会員限定のホームペー                                                   | ジー部公開                                                              |  |
| JCDA会員の活動紹介(JCDA支部の地<br>実践の場の閲覧                                  | も区活動報告、研究会の活動報告)の閲覧                                                |  |

## 【3】CDA友の会のIDとパスワードを入力して「ログイン」ボタンをクリック

| Japan Career Development Association<br>特定非営利活動法人日本キャリア開発協会 | 私たちについて 入会希望の方へ 法人のお客様 お問い合わせ よくあるご質問 メールマガジン Onlir | ie Shop ログイン ENG          |
|-------------------------------------------------------------|-----------------------------------------------------|---------------------------|
| Tapan Career Development Association                        | JCDAについて 自分らしいキャリアを描く キャリアカウンセラーとは CDA資格 会員制度 会員    | 員組織の活動 研修・更新講習            |
|                                                             |                                                     |                           |
|                                                             | ログインID                                              |                           |
|                                                             | FRIXXXXXX                                           | X @NPO_JCDA               |
|                                                             | /<27-F                                              | ・<br>「 JCDA<br>日本キャリア開発協会 |
|                                                             |                                                     |                           |
|                                                             | し 入回から目動らりに ロクイン<br>ID パフロードを定れた方はこちら               | 10.00                     |
|                                                             |                                                     |                           |
|                                                             |                                                     |                           |
|                                                             |                                                     |                           |
|                                                             |                                                     |                           |

【4】JCDA会員専用ページが表示されますが、再度「メールマガジン」をクリック

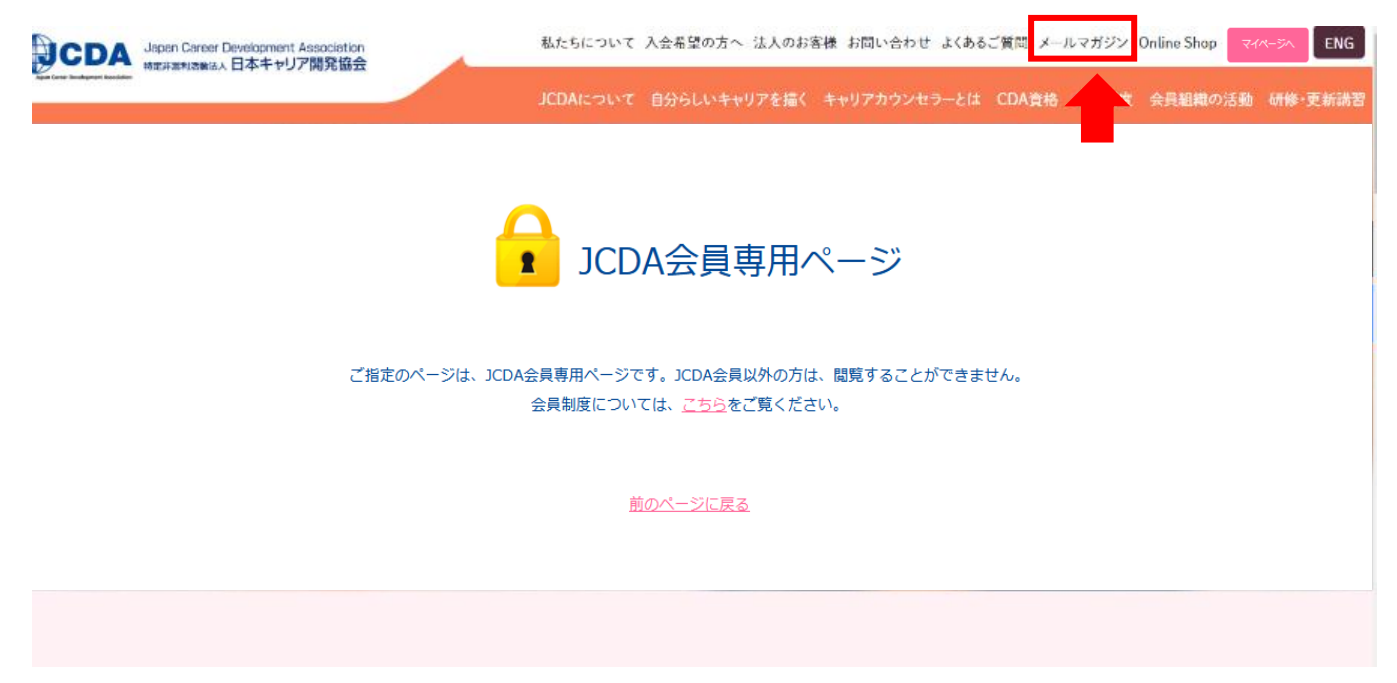

【5】CDA友の会ページ内の「CDA友の会 メールマガジンバックナンバー」をクリック

メールマガジンバックナンバー

これまで配信した「理事長便り」および「会長便り」のバックナンバーをご覧いただけます(ログインが必要です)。

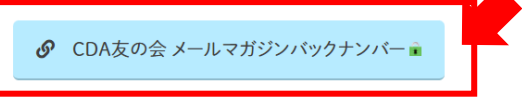

JCDA会員限定のホームページー部公開

JCDA会員の活動紹介(JCDA支部の地区活動報告、研究会の活動報告)の閲覧 実践の場の閲覧

【6】バックナンバーページの閲覧が可能です。

## CDA友の会 メールマガジンバックナンバー

ホーム > 会員制度 > メールマガジン(CDA友の会… CDA友の会 メールマガジンバ…

CDA友の会メールマガジンについて

```
「CDA友の会」へご登録頂いた皆さまへ、セミナー情報や会長便りを定期的にメールで配信しております。
こちらのページでは、これまで配信した「理事長便り」および「会長便り」(月1回配信)のバックナンバーをご覧いただけ
ます。
2024/11/25 【第91回】「優越感と劣等感」について
2024/10/29 【第90回】「理論/概念」について
2024/09/27 【第89回】(続)「金の糸」について
2024/08/14 【第88回】「金の糸」について
2024/07/17 【第87回】「全体は、細部に宿る」について
```